# JWEB Criminal (General Inquiry) Quick Reference

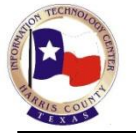

# **Getting Started**

### Log-on to JWEB Production Website

Harris County (Internal) users should use this link to access the JWEB Production Website: <a href="http://criminal.jweb.harriscountytx.gov/">http://criminal.jweb.harriscountytx.gov/</a> After initial setup, the username and password that you use to log-on to your Windows computer is passed to JWEB automatically.

If you are a non-Harris County (External) user or you **share** a workstation with others, then use the **external** JWEB link (below) which prompts each user to log-on. This region requires each user to log-on with their Email Address (username) and Associated Password (user-created).

Double-click the Internet Explorer icon con your desktop. Enter the following **external** JWEB link: <u>https://criminalex.jweb.harriscountytx.gov/</u>.

| Step                                          | Action                                                                                                    | Incorrect password use                                                                                                    |
|-----------------------------------------------|----------------------------------------------------------------------------------------------------|----------------------------------------------------------------------------------------------------|
| Step<br>Logging On to JWEB Production Website | <ul> <li>Action         The Harris County Justice Community         Federated Systems Authentication         Portal (log-on screen) will display.         </li> <li>Authentication Method defaults to Email.         Note: The Authentication Method is         AD for Internal Users.         </li> <li>In the applicable fields, type the following. Internal Users: Type your Windows Sign-on (Username) and the Associated Password. External Users: Type</li> </ul> | Incorrect password use<br>multiple password viola<br><u>Security Violations</u> A<br>screens you will receive<br>DOES NOT EXIST, THE P<br>INCOMPLETE, OR INVA<br><u>ALL SECURITY VIOLATIONAL<br/>JWEB Security Admi</u><br>Administrative Office<br>Community Supervis<br>Corrections<br>Civil District Courts |
|                                               | <ul> <li>Password. External Users: Type<br/>your Email Address and the<br/>Associated Password.</li> <li>3. Press Enter or click the<br/>Authenticate button. The JWEB<br/>Application Support Information<br/>screen will display.</li> <li>4. Click the Continue to JWEB<br/>button. The IWEB Criminal Contemp</li> </ul>                                                                                                    | Constables' Offices<br>County Criminal Cou<br>*District Attorney's (<br>District Clerk, Civil Di<br>District Clerk, Crimin<br>Justices of the Peace                                                                                                    |
|                                               | <ul> <li>button. The JWEB Criminal System<br/>(Subsystem Main Menu) will<br/>display.</li> <li>5. On the Subsystem Main Menu,<br/>select <i>General Inquiry</i> to access<br/>Criminal System General Inquiry.</li> </ul>                                                                                                    | Pretrial Services<br>*Sheriff's Departmen<br>*HPD Agency Liaisor                                                                                                    |

To Logoff JWEB: To close your active session, and return to the SIGNON PANEL,

- 1. You can close the JWEB application by selecting the 'X' in the top right corner.
- 2. Click the arrow on the Account Info field and select Logoff icon.
- 3. To bookmark the page to return to it easily: click Favorites, select Add to favorites to designate where you want to save the link.

### Log-on Failed

If you receive an error message when trying to logon to JWEB such as "Invalid Credentials", verify your Sign-on and password are correct and try again. If the same error message displays, one of the following is the cause.

| Cause                                                                                            |                                                                                              | Solution                                            |               |        |  |
|--------------------------------------------------------------------------------------------------|----------------------------------------------------------------------------------------------|-----------------------------------------------------|---------------|--------|--|
| JWEB account is Inactive                                                                         |                                                                                              | Contact your JWEB liaison or the Help Desk.         |               |        |  |
|                                                                                                  |                                                                                              | Access requires an active account.                  |               |        |  |
| Incorrect Log-on credentials and/or                                                              |                                                                                              | For Internal Users the Authentication Method is     |               |        |  |
| Authentication Method                                                                            |                                                                                              | AD. For External Users the Authentication Method    |               |        |  |
|                                                                                                  |                                                                                              | is Email.                                           |               |        |  |
| Incorrect password used/Account locked due to                                                    |                                                                                              | o Call your JIMS liaison or the Help Desk to have a |               |        |  |
| multiple password violations                                                                     |                                                                                              | temporary JWEB password sent to you.                |               |        |  |
| Security Violations After logging in to the JWEB region, if you are not cleared for the criminal |                                                                                              |                                                     |               |        |  |
| screens you will receive the message, "TH                                                        | screens you will receive the message, "THE TRANSACTION ENTERED IS NOT VALID. EITHER THE PAGE |                                                     |               |        |  |
| DOES NOT EXIST, THE PAGE IS UNDER DEVELOPMENT, OR THE TRANSACTION WAS BLANK,                     |                                                                                              |                                                     | NK,           |        |  |
| INCOMPLETE, OR INVALID. PLEASE RE-EN                                                             | TER YOU                                                                                      | JR TRANSACTION                                      |               |        |  |
| ALL SECURITY VIOLATIONS ARE RECORDED.                                                            |                                                                                              |                                                     |               |        |  |
| JWEB Security Administrators:                                                                    | * Denotes users that may contact the Help Desk                                               |                                                     |               |        |  |
| Administrative Offices of the Court                                                              | Criminal Ct: Vickie Long 713-755-5704                                                        |                                                     |               |        |  |
|                                                                                                  | Peter                                                                                        | Awad:                                               | 713-755-4908  |        |  |
| Community Supervision and                                                                        | Amali                                                                                        | a Griffin                                           | 713-755-2764  |        |  |
| Corrections                                                                                      |                                                                                              |                                                     |               |        |  |
|                                                                                                  |                                                                                              |                                                     |               |        |  |
| Civil District Courts                                                                            | Melis                                                                                        | sa Dartez                                           | 713-755-5396  |        |  |
| Constables' Offices                                                                              | Ed Ca                                                                                        | bral                                                | 713-755-7616  |        |  |
|                                                                                                  | Assi                                                                                         | stants:                                             | Bill/Aaron    | 5-7617 |  |
| County Criminal Courts at Law                                                                    | Jennif                                                                                       | er Juel                                             | 713-755-0999  |        |  |
| *District Attorney's Office                                                                      | Julian                                                                                       | ne Horst                                            | 713-274-5860  |        |  |
| District Clerk, Civil Division                                                                   | Renee                                                                                        | e McGee                                             | 713-755-6883  |        |  |
|                                                                                                  | Proj                                                                                         | ect Coord:                                          | Mindy Hamrick | 5-5740 |  |
| District Clerk, Criminal Division                                                                | Jay M                                                                                        | organ                                               | 713-755-6883  |        |  |
|                                                                                                  | Assi                                                                                         | stant:                                              | Gwen Moore    | 5-2353 |  |
| Justices of the Peace                                                                            | Jennif                                                                                       | er Juel                                             | 713-755-0999  |        |  |
| Juvenile Probation Department                                                                    | Jacqu                                                                                        | ie Zalesnik                                         | 713-222-4176  |        |  |
|                                                                                                  |                                                                                              |                                                     |               |        |  |
| Pretrial Services                                                                                | Ed Joi                                                                                       | nes                                                 | /13-755-4262  |        |  |
| *Sheriff's Department                                                                            | Misty                                                                                        | Battaglia                                           | /13-/55-6040  |        |  |
|                                                                                                  | Omni                                                                                         | Battle                                              | /13-274-4742  |        |  |

Kathryn Batiste

832-394-2399

### **Transactions**

| <b>JWEB</b> Criminal | (General Inquiry | ) Transactions |
|----------------------|------------------|----------------|
|----------------------|------------------|----------------|

Press Enter or click the Search Inquiry icon after typing data in field of screen.

| TRANSACTION                  | TRAN ID AND NOTES                                    |  |
|------------------------------|------------------------------------------------------|--|
| Basic ID Information Inquiry | LNAM (SPN or Name Inquiry)                           |  |
|                              | SPN or Last Name is required. May use                |  |
|                              | additional identifiers with Name Inquiry.            |  |
| Name and Address Inquiry     | LNAI (Exact match on Last Name and First             |  |
|                              | Name required)                                       |  |
| Persons Connected with       | LQY6 (Requires a valid CDI and case number)          |  |
| Case                         | Be sure to use 12-digit case number for multi-       |  |
|                              | count cases or ancillary action.                     |  |
| Court Settings Display       | LQY8 (Requires a valid CDI and case number)          |  |
|                              | Be sure to use 12-digit case number for multi-       |  |
|                              | count cases or ancillary action.                     |  |
| Case Transactions            | LQY9 (Requires a valid CDI and case number)          |  |
| (Documents)                  | Be sure to use 12-digit case number for multi-       |  |
|                              | count cases or ancillary action.                     |  |
| Case Summary                 | NQY3 (Requires a SPN)                                |  |
| Booking Inquiry              | LBKI (Requires a SPN)                                |  |
| Warrant Inquiry              | LWRI (Requires a SPN, or a CDI and Case              |  |
|                              | Number)                                              |  |
| Person Master Record         | LPER (Requires a SPN)                                |  |
| Display                      |                                                      |  |
| Main ID Numbers Inquiry      | LOOK (You may skip to the field for the              |  |
|                              | identification number on which you wish to inquire.) |  |
| Summary of Cases Filed for   | LSCF (CDI and Date - MMDDYY are required)            |  |
| 24 -Hour Period              |                                                      |  |

### **Important Notes**

- Harris County Help Desk 713-274-4444. Available 24/7.
- Click the **Help** icon for access to **JWEB Application Support** information and JWEB Overview Videos and Training documents.
- Required fields are outlined in Green font.
- On the LQY6, LQY8 and the LQY9 screens you **MUST** use the correct *CDI number* of the degree of the cases to access the correct information.
- Examples of valid CDIs are 002, Class A or B misdemeanor and 003, Felony.
- SPN = Person's unique Harris County identification number (System Person Number), consisting of 8 digits
- In JWEB, informational and error messages will display in response to your actions. Check the top left side of the screen for messages about the status of your inquiry.

# **Public Record Access**

Harris County provides public record access to the Criminal System by means of the District Clerk Web site at, <u>http://www.hcdistrickclerk.com</u>

To better protect court documents, users are required to have a registered logon with the District Clerk. Please see the **FAQs** on the District Clerk site for registration information.

## **Miscellaneous**

#### Paging Techniques

The Data Pager Region contains a bar found on the bottom of the screen which allows for viewing of multiple pages. Note: This region is only visible when there is data that displays on more than one page.

- Click the single arrows to more forward or backward one page at a time.
- Click the double arrows to access the first page or the last page.
- Specify a specific page number. Click the drop-down list and select a listed page number.

#### **Function Key Region**

- The Footer Region includes a Function Key/PF Key-Button Region. This region is used for buttons that replace the PF keys used to navigate or transfer on the JIMS mainframe. This region will always remain visible.
- Hover over a Function Key/PF Key-Button to see the PF Key equivalent on the JIMS mainframe and the transaction (screen) to which you will navigate.

#### JWEB Icons

- The Help icon will access JWEB Application support information and JIMS Training manuals.
- The **Refresh** icon will reset/clear the screen.
- The Search Inquiry icon will process your inquiry. It functions the same as the Enter key.
- The **Repo**rt icon will print the report.